# Creating still pictures from **4K motion pictures**

Digital Camera Model No. DMC-F71000

SOC0067

You can create still pictures of approximately 8 million pixels from 4K motion pictures. Like taking pictures at a high burst speed you can create still pictures that capture the moments

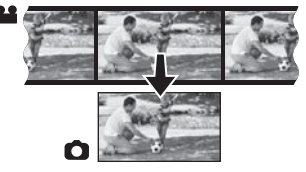

## Recording motion pictures in 4K

- When recording motion pictures in 4K, use a card rated as UHS Speed Class 3.
- Set the mode dial to [ MM (Creative Video Mode)].

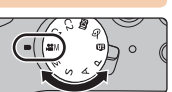

2 Set menu ontions

| Menu items to be selected |                   | Menu options to be set                                                    |
|---------------------------|-------------------|---------------------------------------------------------------------------|
| Motion Picture]           | [Rec Format]      | [MP4]                                                                     |
|                           | [Rec Quality]     | [4K/100M/30p]                                                             |
|                           | [Luminance Level] | [۴ <u>–</u> <sub>10-255</sub> ] (0–255)                                   |
|                           | [Exposure Mode]   | [S] (Sets the exposure automatically according to the set shutter speed.) |

• Exit the menu after it is set

#### 3 Rotate the rear dial to set the shutter speed.

- To record a fast-moving subject, increase the shutter speed.
- Approximate shutter speed for outdoor recording in fine weather conditions: 1/2000 seconds or faster
- If you increase the shutter speed:
- The ISO sensitivity becomes higher. This may result in more visible noise on the screen.
- The motion of the subject may not appear smooth during motion picture playback.

#### 4 Record a motion picture.

- Press the motion picture button or the shutter button to start recording a motion picture.
- Press the motion picture button or the shutter button again to stop recording a motion picture.
- The angle of view of motion pictures in 4K is narrower than those of motion pictures in other sizes.

## **Creating Still Pictures from a Motion Picture**

#### 1 Press the cursor button $\blacktriangle$ to pause motion picture playback at the point where you want to capture a picture.

• If you press the cursur botton ◀/► during a pause, you can rewind or forward the motion picture.

### 2 Press [MENU/SET].

- · Confirmation screen is displayed. It is executed when [Yes] is selected.
- To create still pictures from motion pictures when the camera is connected to a TV with an HDMI micro cable, set [VIERA Link] in [TV Connection] in the [Setup] menu to [OFF].

For details on the operation of each step or how to set each menu option, refer to the "Owner's Manual for advanced features" (PDF format).

#### FRANCAIS

# Créer des images fixes à partir d'images animées en 4K

Vous pouvez créer des images fixes d'environ 8 millions de pixels à partir d'images animées en 4K. Tout comme la prise de photos en rafale, yous pouvez créer des images fixes qui saisissent l'instant.

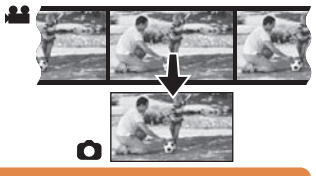

## Enregistrement d'images animées en 4K

Lors de l'enregistrement d'images animées en 4K, utilisez une carte de classe de vitesse UHS 3

1 Réglez la molette de sélection de mode sur l #M (Mode vidéo créatif)1.

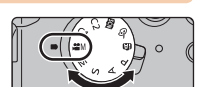

2 Réalez les options du menu.

| Éléments du menu à sélectionner |                         | menu à sélectionner                                                                              | Options du menu à sélectionner |  |  |
|---------------------------------|-------------------------|--------------------------------------------------------------------------------------------------|--------------------------------|--|--|
| ा मा<br>[Images animées]        | [Format enregistrement] | [MP4]                                                                                            |                                |  |  |
|                                 | [Qualité enreg.]        | [4K/100M/30p]                                                                                    |                                |  |  |
|                                 | [Niveau de luminosité]  | [¶_ <sub>(0-255)</sub> ] (0-255)                                                                 |                                |  |  |
|                                 | [Mode exposition]       | [S] (Règle automatiquement l'exposition en fonction de<br>la vitesse d'obturation sélectionnée.) |                                |  |  |

- Quittez le menu une fois réglé.
- 3 Tournez la molette de sélection arrière pour régler la valeur de la vitesse d'obturation.

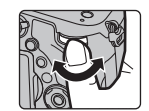

- Pour enregistrer un sujet en déplacement rapide, faites augmenter la vitesse d'obturation - Vitesse d'obturation approximative pour un enregistrement en extérieur dans de
- bonnes conditions météorologiques : 1/2000 secondes ou plus rapide
- Si yous faites augmenter la vitesse d'obturation :
- La sensibilité ISO grandit. Cela peut entraîner un bruit plus visible sur l'écran.
- Il est possible que le mouvement du sujet ne paraisse pas fluide lors de la lecture de l'image animée

#### 4 Enregistrez une image animée.

- Appuvez sur la touche d'image animée ou sur le déclencheur pour commencer à enregistrer une image animée.
- Appuyez à nouveau sur la touche d'image animée ou sur le déclencheur pour arrêter d'enregistrer une image animée.

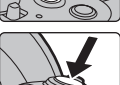

• L'angle de vue des images animées en 4K est plus étroit que ceux des images animées d'autres tailles

# Créer des images fixes à partir d'une image animée

Appuvez sur la touche du curseur ▲ pour mettre la lecture de l'image

animée sur pause à l'endroit où vous voulez prendre une photo. • Si vous appuyez sur la touche du curseur 
Iors d'une pause, vous pouvez

faire avancer ou reculer l'image animée.

#### 2 Appuyez sur [MENU/SET].

- L'écran de confirmation s'affiche. Il s'exécute lorsque [Oui] est sélectionné.
- Pour créer des images fixes à partir d'images animées lorsque la caméra est branchée à un téléviseur grâce à un micro câble HDMI, mettez [VIERA Link] dans [Connexion télé] du menu [Configuration] sur [NON].

Pour plus d'informations sur le déroulement de chaque étape ou pour savoir comment sélectionner chaque option de menu, consultez le "Manuel d'utilisation Fonctions avancées" (format PDF).

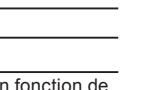

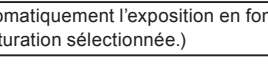

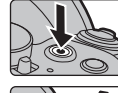

Sauv

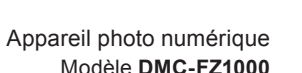

#### ESPAÑOL

# Crear fotografías a partir de películas 4K

Se pueden crear fotografías de aproximadamente 8 millones de píxeles a partir de películas de 4K. Como tomar fotografías a una velocidad de ráfaga alta, puede crear fotografías que capturen los momentos.

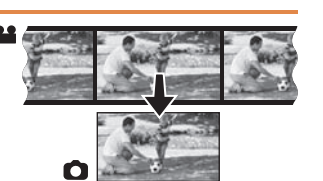

Cámara digital

Modelo N DMC-F71000

## Grabación de películas en 4K

- Al grabar películas en 4K, utilice una tarjeta clasificada como UHS Clase de velocidad 3.
- 1 Establecer el disco del modo a [ \* M (Modo creativo de imagen en movimiento)].
- 2 Establecer las opciones del menú.

| Elementos del menú para seleccionar |                        | Opciones del menú para establecer                                                                       |
|-------------------------------------|------------------------|----------------------------------------------------------------------------------------------------|
|                                     | [Formato de grabación] | [MP4]                                                                                                   |
|                                     | [Calidad grab.]        | [4K/100M/30p]                                                                                           |
| Im. movimiento]                     | [Nivel luminancia]     | [F_(0-255)] (0-255)                                                                                     |
| [                                   | [Modo exp.]            | [S] (Ajusta la exposición de forma automática en función de<br>la velocidad del obturador establecida.) |

Salga del menú después de establecerlo.

#### 3 Gire el disco trasero para ajustar la velocidad de obturación.

- Para grabar un objetivo en movimiento rápido, aumente la velocidad del obturador.
   Velocidad aproximada del obturador para la grabación en exteriores con buenas condiciones climatologías: 1/2000 segundos, o más rápido
- Si se aumenta la velocidad del obturador:
- La sensibilidad ISO aumenta. Esto puede dar lugar a un ruido más visible en la pantalla.
- Es posible que el movimiento del objetivo no sea uniforme durante la reproducción de películas.

#### 4 Grabar una película.

- Pulse el botón de película o el botón del obturador para comenzar la grabación de una película.
- Pulse el botón de película o el botón del obturador para detener la grabación de una película.
- El ángulo de visión de películas en 4K es más limitado que el de las películas en otros tamaños.

# Crear fotografías a partir de películas

- 1 Pulse el botón del cursor ▲ para poner en pausa la reproducción de una película en el momento en que desea capturar una imagen.
  - Si pulsa el botón del cursor ◀/► durante una pausa, se puede rebobinar o avanzar la película.
- 2 Pulse [MENU/SET].
  - Se visualiza la pantalla de confirmación. Se ejecuta cuando se selecciona [Sí].
- Para crear fotografías a partir de películas cuando la cámara esté conectada a un televisor con un cable micro HDMI, establezca [VIERA link] en [Conexión TV] en el menú [Conf.] a [OFF].

Para obtener más información sobre el funcionamiento de cada paso o cómo configurar cada opción de menú, consulte las "Instrucciones de funcionamiento para características avanzadas" (Formato PDF).

#### PORTUGUÊS

# Criando fotografias a partir de filmes de 4K

Você pode criar fotografias de aproximadamente 8 milhões de pixels a partir de filmes de 4K. Tal como se tirasse fotografias a uma velocidade de disparo elevada, você pode criar fotografias que capturem os momentos.

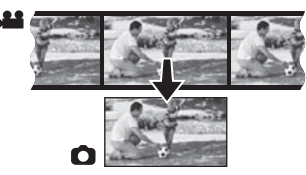

# Gravando filmes em 4K

- Ao gravar filmes em 4K, use um cartão classificado como Velocidade UHS Classe 3.
- 1 Ajuste o disco de modo para [ 🕮 (Modo de Filme Criativo)].

#### 2 Ajuste as opções do menu.

| ltens do menu a selecionar |                       | Opções do menu a ajustar                                                                         |
|----------------------------|-----------------------|--------------------------------------------------------------------------------------------------|
|                            | [Formato de gravação] | [MP4]                                                                                            |
| _                          | [Quald. grav.]        | [4K/100M/30p]                                                                                    |
| [Vídeo]                    | [Nível de iluminação] | [F] <sub>(0-255)</sub> ] (0-255)                                                                 |
| [11000]                    | [Modo expos.]         | [S] (Ajusta a exposição automaticamente de acordo com a<br>velocidade do obturador configurada.) |

#### Saia do menu após o ajuste.

#### 3 Defina a velocidade do obturador girando o disco traseiro.

 Para gravar um objeto que está se movendo rapidamente, aumente a velocidade do obturador – Aproxime a velocidade do obturador para gravação no exterior com boas condições meteorológicas: 1/2000 segundos ou mais rápido

#### • Se você aumentar a velocidade do obturador:

A sensibilidade ISO aumenta. Isto pode resultar em ruído mais visível na tela.
 O movimento do objeto ou da pessoa pode não ocorrer suavemente durante a reprodução do filme.

#### 4 Grave um filme.

- Pressione o botão do filme ou o botão do obturador ao iniciar a gravação do filme.
- Pressione o botão do filme ou o botão do obturador novamente para interromper a gravação de um filme.

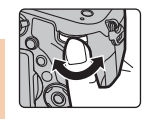

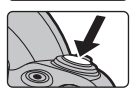

O ângulo de visão dos filmes em 4K é mais estreito que o dos filmes com outros tamanhos

# Criando fotografias a partir de filmes

1 Pressione o botão do cursor ▲ para pausar a reprodução do filme no ponto onde você deseja capturar uma fotografia.

Se pressionar o botão do cursor ◄/► durante uma pausa, você pode fazer retroceder ou avancar o filme.

#### 2 Pressione [MENU/SET].

- A tela de confirmação será exibida. Este é executado quando [Sim] for selecionado.
- Para criar fotografias a partir de filmes com a câmera conectada a uma TV com um microcabo HDMI, ajuste [VIERA link] em [Conexão TV] do menu [Config.] para [OFF].

Para detalhes sobre a operação de cada passo ou sobre como ajustar cada opção de menu, consulte as "Instruções de Funcionamento para características avançadas" (formato PDF).

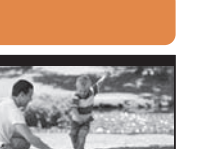

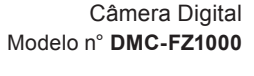

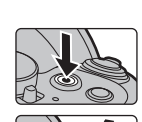